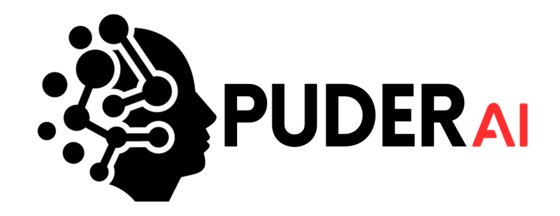

Before You Start:

Use the URL App.Puder.AI

Step 1: Input credentials and log-in to your account

| PUDERAI             |                                                                            |          |  |
|---------------------|----------------------------------------------------------------------------|----------|--|
|                     |                                                                            |          |  |
|                     | Log In prado@puder.ai                                                      |          |  |
|                     | Password                                                                   |          |  |
|                     | Forgot password?                                                           |          |  |
|                     | First time logging in? If so, click the button below to create an account. | _        |  |
| A ≇ Select Language |                                                                            | (?) Help |  |

### Step 2: Select and launch the school needed

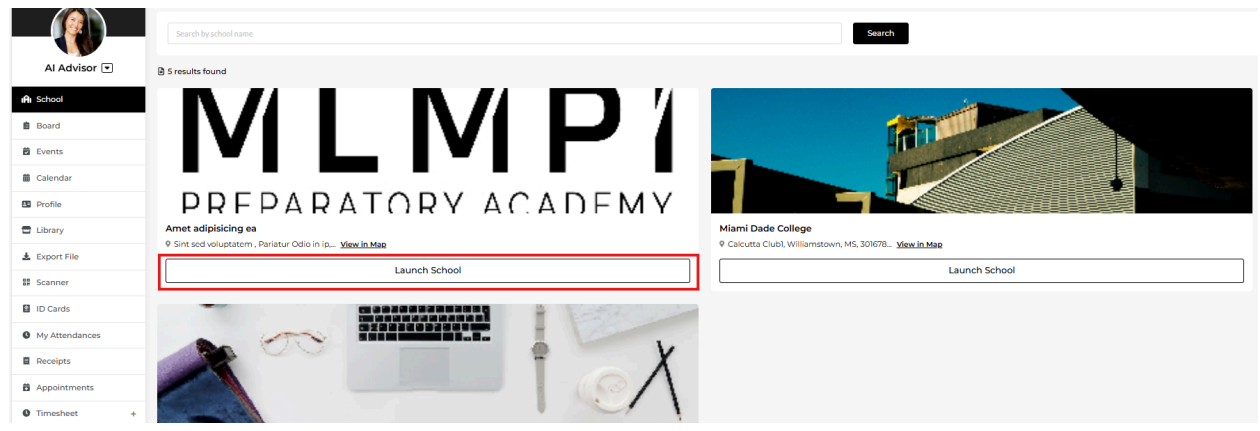

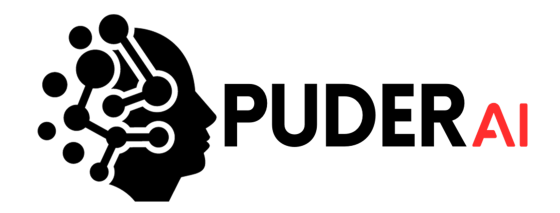

#### Step 3: Select the "Manage Students" tab

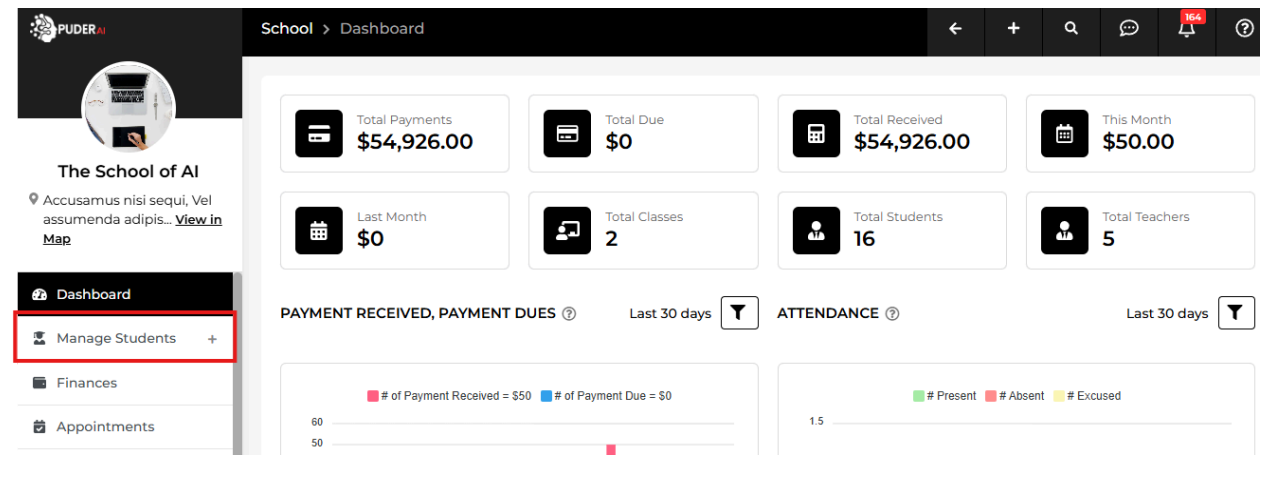

## Step 4: Select "Students" on the drop down

|                                                                                                  | School > Dashboard                                   | ÷ -                        | ⊢ α ഈ <mark>⊭</mark> ? |
|--------------------------------------------------------------------------------------------------|------------------------------------------------------|----------------------------|------------------------|
|                                                                                                  | Total Payments 554,926.00                            | Total Received \$54,926.00 | This Month \$50.00     |
| The School of Al                                                                                 |                                                      |                            |                        |
| <ul> <li>Accusamus nisi sequi, vei<br/>assumenda adipis <u>View in</u><br/><u>Map</u></li> </ul> | Last Month<br>\$0                                    | Total Students             | Total Teachers<br>5    |
| <ul> <li>Dashboard</li> <li>Manage Students –</li> </ul>                                         | PAYMENT RECEIVED, PAYMENT DUES ⑦ Last 30 days        | ATTENDANCE ⑦               | Last 30 days           |
| — Students                                                                                       | # of Payment Received = \$50 =# of Payment Due = \$0 | # Present # #              | Absent // # Excused    |
| <ul> <li>New Application</li> </ul>                                                              | 50                                                   | 1.0                        |                        |

## Step 5: Click on the Student's name

|                                                                                                  | School > Manage Students > Student                                   | ts              |                                                                      | ÷              | +        | ۹         | Û          | 164<br>Ļ                 | ?                 |
|--------------------------------------------------------------------------------------------------|----------------------------------------------------------------------|-----------------|----------------------------------------------------------------------|----------------|----------|-----------|------------|--------------------------|-------------------|
| Name -                                                                                           | Search by student name                                               | arch by advisor | Sort By                                                              |                | ·        | Choose S  | icholarshi | ip Type                  | ~                 |
| The School of Al                                                                                 | All                                                                  | earch           |                                                                      |                |          |           |            |                          |                   |
| <ul> <li>Accusamus nisi sequi, vei<br/>assumenda adipis <u>View in</u><br/><u>Map</u></li> </ul> | 5 results found                                                      |                 |                                                                      |                | + Add    | l New Stu | udent      | Expo                     | rt CSV            |
| 🙆 Dashboard                                                                                      | Student Information                                                  | Homeroom        | Courses                                                              | Parent/Guardia | n Assign | ed Staff  | Actions    |                          |                   |
| 📱 Manage Students 🛛 –                                                                            |                                                                      |                 |                                                                      |                |          |           |            |                          |                   |
| Students — New Application                                                                       | ainew student<br>is ainewstudent@yopmail.co<br>m<br>€ (656) 656-5669 | new homeroom    | Current Courses 1<br>Upcoming Courses<br>0<br>Completed<br>Courses 0 |                |          |           | Fe<br>Mo   | ee Trackir<br>pre Optior | ig<br>Is <b>:</b> |

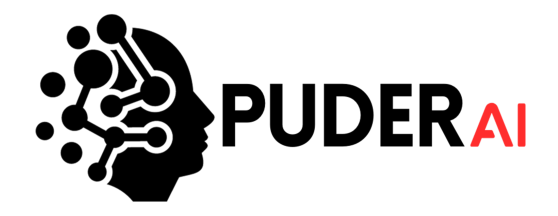

# Step 6: From here you'll be able to see student's full profiles/information

| PUDERA                                                                     | ainew student as Student                                            | + a 💬 🛱 🤅                                   |
|----------------------------------------------------------------------------|---------------------------------------------------------------------|---------------------------------------------|
| The School of Al                                                           | ainew student<br>@ ainewstudent@yopmail.com ⊘<br>↓ (656) 656-5669 ⊘ | 🛃 Edit profile 🖉 Send Message               |
| Accusamus nisi sequi, Vel<br>assumenda adipis <u>View in</u><br><u>Map</u> | Basic Info IA Academy View Application B ID Card                    | Account Info 🖪 Fee Tracking 🔹 💋 Motivations |
| 🙆 Dashboard                                                                | Personal Information                                                |                                             |
| 📱 Manage Students 🛛 +                                                      | N/A February 01, 2020                                               | N/A                                         |
| Finances                                                                   |                                                                     | PLACE OF BIRTH                              |
| Appointments                                                               | N/A<br>PARENT NAME N/A<br>PREFERRED NAME                            | Alle<br>SEX                                 |
| -1                                                                         |                                                                     |                                             |